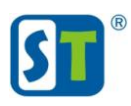

## Руководство по сбросу пароля камер V2601 V4601 V2703

Перед началом процедуры сброса пароля, пожалуйста, полностью ознакомьтесь с данным руководством

Для сброса пароля необходимо зайти на WEB интерфейс видеокамеры по IP адресу, используя браузер IExplorer. Если вы не знаете IP адрес видеокамеры воспользуйтесь утилитой поиска <u>«Search Tool»</u> скачав её с сайта <u>st-tm.ru</u> в разделе "Документация и ПО» для вашей модели видеокамеры.

Попав на WEB интерфейс нажмите кнопку «сброс пароля»

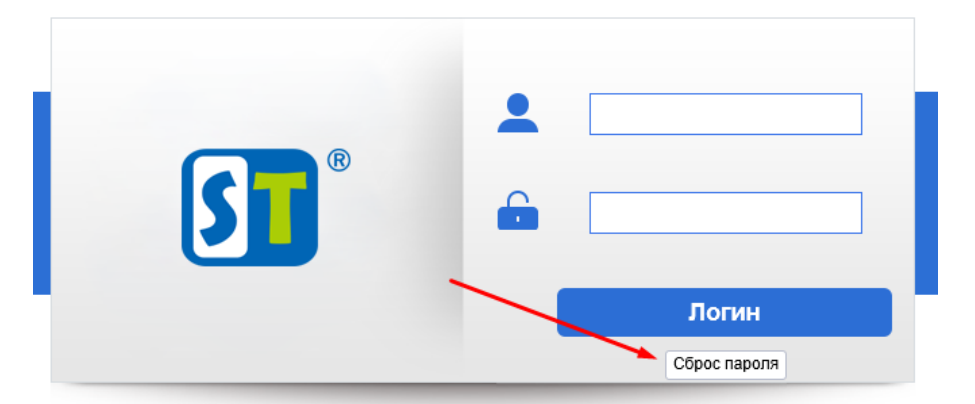

В поле «Имя» напишите admin и нажмите кнопку «Получ.»

| ® | Имя:<br>Получ.<br>Строка пароля: | admin<br>0d76e5ab0effc4b50c2090 |
|---|----------------------------------|---------------------------------|
|   |                                  | Сброс пароля                    |

**Полностью** выделите получившийся код запроса. Обратите **внимание**, код запроса очень большой и не отображается в указанном поле целиком.

| <b>B</b> | Имя:<br>Получ.<br>Строка пароля: | x<br>admin<br>1601b67353000000d-v1 |
|----------|----------------------------------|------------------------------------|
|          |                                  | Сброс пароля                       |

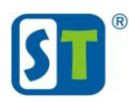

Пример полного кода запроса.

0d76e5ab0effc4b50c2090c208826a5c02f9459f026b928c0c5ba5410000000d-046bbafa00af89440447b7650373cd7707be10b30b21300f004a0061000000e-0ba0d2540df2c7d4000df0c5002042360fb5407007d96719007efd7600000009-0300d3fa08cd204108e3cce109e2d64a01cd7b4a03a7e21601b67353000000d-v1

Отправьте код запроса и модель вашей видеокамеры на адрес **технической поддержки** <u>serv-st@mail.ru</u>. После отправки в течении одного рабочего дня вам придет ответ с кодом для сброса пароля.

Пример кода сброса пароля который вы должны получить. 0DCE9756F10C98AC157FB85FEA03E06E

## внимание!

После отправки кода запроса **HE** закрываете браузер и не обновляйте страницу. Если страница будет закрыта или обновлена то код сброса будет не действителен.

## Примечание.

Сброс пароля осуществляется в рабочие дни ПН – ПТ с 4:00 до 13-00 Московского времени.